# **AY-B91x0BT** Professional Fingerprint Readers

**User Manual** 

<u>Models:</u> AY-B9120BT AY-B9150BT

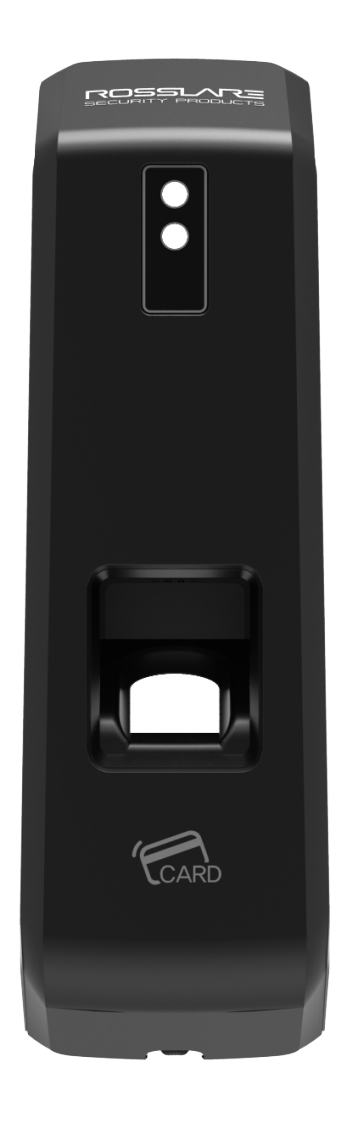

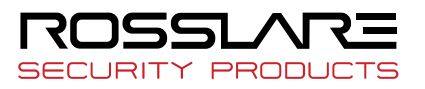

## Copyright © 2019 by Rosslare. All rights reserved.

This manual and the information contained herein are proprietary to ROSSLARE ENTERPRISES LIMITED and/or its related companies and/or subsidiaries' (hereafter: "ROSSLARE"). Only ROSSLARE and its customers have the right to use the information.

No part of this manual may be re-produced or transmitted in any form or by any means, electronic or mechanical, for any purpose, without the express written permission of ROSSLARE.

ROSSLARE owns patents and patent applications, trademarks, copyrights, or other intellectual property rights covering the subject matter in this manual.

TEXTS, IMAGES, AND ILLUSTRATIONS INCLUDING THEIR ARRANGEMENT IN THIS DOCUMENT ARE SUBJECT TO THE PROTECTION OF COPYRIGHT LAWS AND OTHER LEGAL RIGHTS WORLDWIDE. THEIR USE, REPRODUCTION, AND TRANSMITTAL TO THIRD PARTIES WITHOUT EXPRESS WRITTEN PERMISSION MAY RESULT IN LEGAL PROCEEDINGS.

The furnishing of this manual to any party does not give that party or any third party any license to these patents, trademarks, copyrights or other intellectual property rights, except as expressly provided in any written agreement of ROSSLARE.

ROSSLARE reserves the right to revise and change this document at any time, without being obliged to announce such revisions or changes beforehand or after the fact.

## **Table of Contents**

| Table of Contents                                                      |    |
|------------------------------------------------------------------------|----|
| 1. Before Getting Started                                              |    |
| 1.1. Safety Notes                                                      | 4  |
| 1.2. Product Details                                                   | 5  |
| 1.3. LED signals displayed during operation                            | 6  |
| 1.4. Buzzer guide announced during operation                           | 6  |
| 1.5. How to register and enter correct fingerprint                     | 6  |
| 2. Product Description                                                 |    |
| 2.1. Product Features                                                  | 8  |
| 2.2. Configuration Diagram                                             | 9  |
| 2.2.1. Standalone Use (Access)                                         | 9  |
| 2.2.2. Connecting to the PC server (Access, T&A)                       | 9  |
| 3. Environment Setting                                                 |    |
| 3.1. Terminal Setting                                                  | 10 |
| 3.1.1. Setting via Rosslare Bio9000                                    | 10 |
| 3.1.2. To set the terminal IP via Rosslare Bio9000                     | 12 |
| 4. How to Use Terminal                                                 |    |
| 4.1. Authentication                                                    | 14 |
| 4.1.1. Fingerprint Authentication                                      | 14 |
| 4.1.2. Card Authentication                                             | 14 |
| 4.1.3. Multiple Authentication                                         | 14 |
| 5. Troubleshooting                                                     |    |
| 5.1. When the fingerprint authentication time is too long or fails:    | 15 |
| 5.2. When the fingerprint is not entered well:                         | 15 |
| 5.3. When the RF card authentication fails:                            | 15 |
| 5.4. When the network is not connected:                                | 15 |
| 5.5. When the authentication is successful but the door does not open: | 15 |
| 5.6. When the user is not registered:                                  | 16 |
| 5.7. When the product is unstable or does not work:                    | 16 |
| Appendix 1. Glossary                                                   |    |
| Appendix 2. Declaration of Conformity                                  |    |
| Appendix 3. Radio Equipment Directive (RED)                            |    |
| Appendix 4. RoHS Directive                                             |    |

## 1. Before Getting Started

#### 1.1. Safety Notes

| • Warning                                                                                                    |                                                                                                    |          |
|----------------------------------------------------------------------------------------------------|----------------------------------------------------------------------------------------------------|----------|
| Do not operate the terminal<br>with wet hands, and pay<br>attention not to let any liquid<br>enter inside the terminal.<br>→ Otherwise, malfunction<br>or electric shock may be<br>caused. | Keep the terminal away<br>from inflammables.<br>→ Otherwise, it may cause<br>a fire.                                                                   | Ref Co   |
| Do not disassemble, repair or<br>remodel the terminal at your<br>disposal.<br>→ Otherwise, it may cause<br>malfunction, electric shock, or<br>a fire.                                      | Do not allow children to<br>touch the terminal<br>carelessly. $\rightarrow$ Otherwise, it<br>may cause safety accidents<br>of children or malfunction. | THE REAL |
| <ul> <li>Non-compliance of safety notes may cause death or serie</li> <li>Cautions</li> </ul>                                                                                              | ous injury for users.                                                                                                    |          |
| Do not install the terminal in a place exposed to direct sunlight. $\rightarrow$ Otherwise, it may cause malfunction, deformation and discoloration.                                       | Do not install the terminal<br>in humid or dusty places.<br>$\rightarrow$ Otherwise, it may cause<br>malfunction.                                      |          |
| Do not clean this terminal by<br>sprinkling water, nor wipe it<br>with benzene, thinner, and<br>alcohol.<br>$\rightarrow$ Otherwise, it may cause<br>electric shock or a fire.             | Keep the terminal away<br>from magnets.<br>→ Otherwise, it may cause<br>failure and malfunction.                                                       |          |
| Keep the fingerprint input section clean.<br>$\rightarrow$ Otherwise, the fingerprint cannot be recognized correctly.                                                                      | Do not spray insecticides or<br>inflammables on the<br>terminal.<br>→ Otherwise, it may cause<br>deformation and<br>discoloration.                     |          |
| Keep the terminal away from<br>shock or sharp objects.<br>→ Otherwise, it may damage<br>the terminal and result in<br>malfunction.                                                         | Do not install the terminal<br>in a place where there is a<br>severe change in<br>temperature.<br>→ Otherwise, it may cause<br>malfunction.            |          |

- Non-compliance of safety notes may cause personal injury or property damage for users.

We are not responsible for any accidents and damage that may arise from non-compliance of the information in this manual.

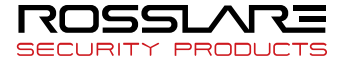

#### 1.2. Product Details

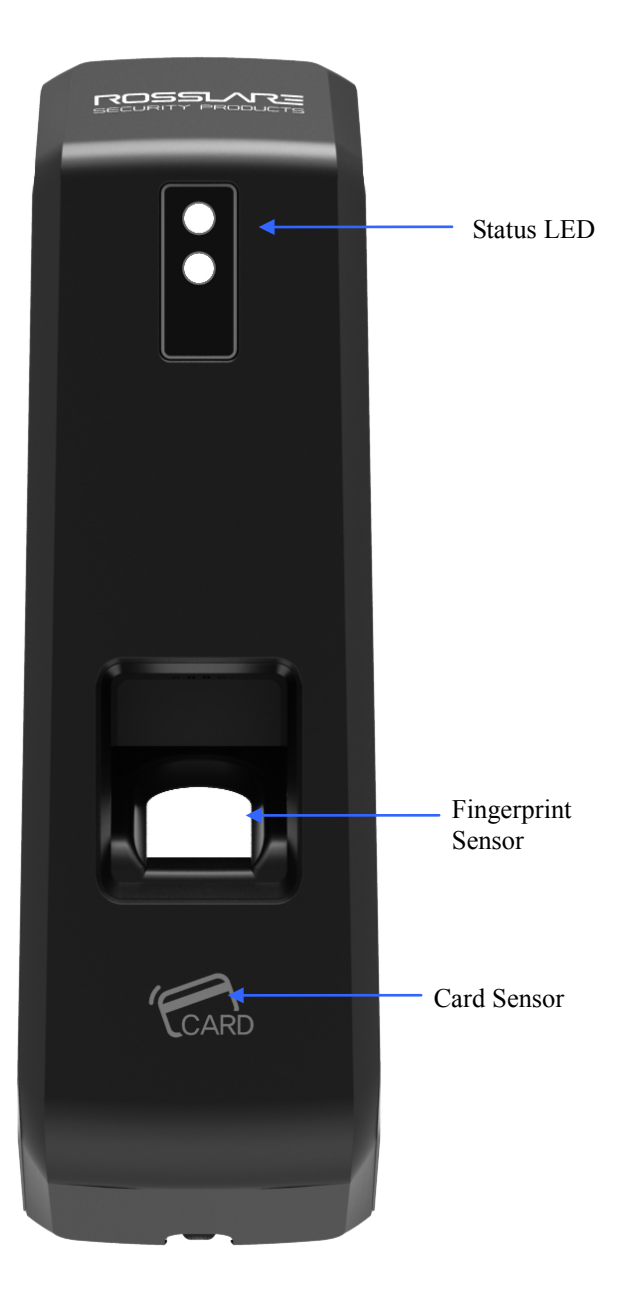

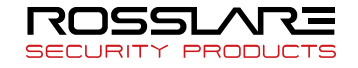

|   | Lighting   | : Normal status                                                                                          |
|---|------------|----------------------------------------------------------------------------------------------------|
|   | Flickering | : When the input of fingerprint and card user is on standby                                              |
|   | Lighting   | : Light up for 1 second upon successful authentication.                                                  |
| • | Flickering | : Flicker at one second interval when FW is downloaded and when an administrator application is entered. |
|   | Lights out | : Normal status                                                                                          |
|   | Lighting   | : Light up for one second when authentication fails.                                                     |
|   | Flickering | : Flicker for one second upon the warning status (forced opening, non-<br>connection of server, etc.).   |

#### 1.3. LED signals displayed during operation

1.4. Buzzer guide announced during operation

| Веер             | When fingerprint or card is read | When the card is read,<br>When the FP is entered in the FP window                                                                                       |
|------------------|----------------------------------|----------------------------------------------------------------------------------------------------|
| 2 beeps          | When failure                     | If authentication fails or the user's input is wrong,<br>If the control and setting of the terminal fail                                                |
| Long beeping     | When input<br>standby            | When it is notified that the input of fingerprint and card user is on standby                                                                           |
| Short<br>beeping | When success                     | If authentication is successful,<br>If the terminal is successfully booted,<br>If the control and setting of the terminal and successfully<br>completed |

#### 1.5. How to register and enter correct fingerprint

• Correct fingerprint input method

Enter your fingerprint as if you take a thumbprint by using your forefinger if possible. The fingerprint cannot be correctly registered and entered only by your fingertips. The center of the fingerprint should be touched with the fingerprint input section.

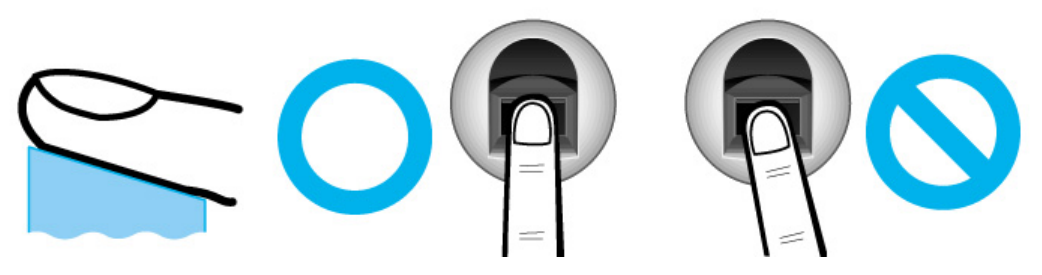

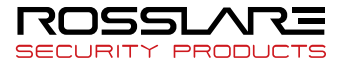

• Make sure that the fingerprint is clear and not wounded. Too dry, wet, blurry or wounded fingerprints are difficult to recognize. In this case, the fingerprint of another finger should be registered.

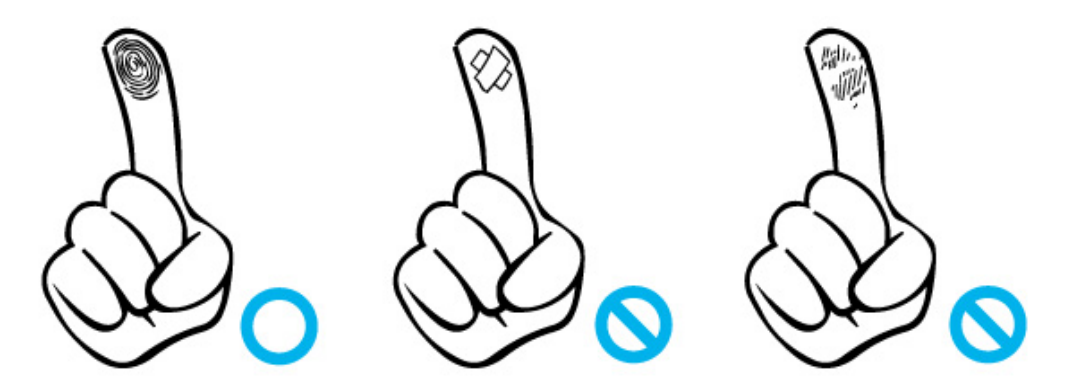

• Precautions subject to your fingerprint status

The availability of the fingerprint may vary subject to your fingerprint status.

- This product consists of a fingerprint recognition system and cannot recognize damaged or unclear fingerprints. The fingerprint should be registered using the RF card.
- If your hands are dry, you can blow your breath on the system to operate it more smoothly.
- For children, too small or unclear fingerprints may be difficult or impossible to use. They need to register a new fingerprint every six months.
- > For seniors, a fingerprint with too many lines may not be registered.
- > It is recommended that you register more than two fingerprints if possible.
- In order to increase the fingerprint authentication rate, it is recommended to use six of the ten fingers as illustrated below (both thumbs, forefingers, middle fingers).

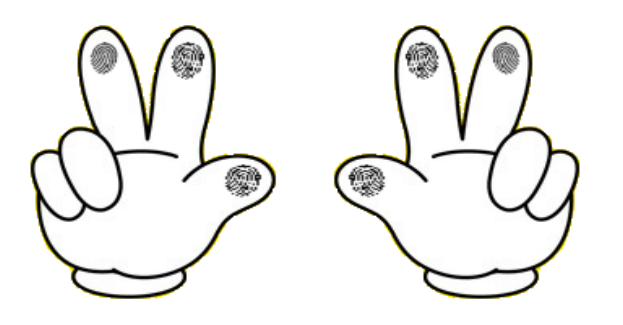

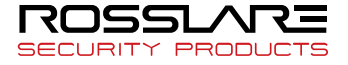

### 2. Product Description

The AY-B91x0BT series of professional-grade fingerprint readers include a high-speed optical sensor with a capacity of 20,000 templates featuring powerful algorithms with liveness check and encrypted data storage.

The readers include BLE connectivity that integrates to Rosslare BLE-ID<sup>™</sup> and BLE-Admin<sup>™</sup> applications, and have RS-485, TCP/IP and Wiegand 26-Bit and 34-Bit connectivity.

The AY-B91x0BT series consists of the following products:

- AY-B9120BT Professional Fingerprint reader with EM + BT
- AY-B9150BT Professional Fingerprint reader with MIFARE + BT

Note: The standalone management software is RosslareBio9000. Please refer to the *Rosslare Bio9000* Software Manual. For AxTraxNG<sup>™</sup> integration, please refer to the AxTraxNG<sup>™</sup> Software Installation and User Manual.

2.1. Product Features

- Easy to verify your ID via fingerprint
  - The use of the fingerprint recognition technology (biometrics) can prevent forgetting your password, losing your card or key, or avoid the risk of their theft. The use of personal fingerprints enhances the security of authentication.
- Waterproof and dustproof functions
  - Acquired the IP65 level of waterproof and dustproof certification.
- Various card options
  - 125 kHz-based EM cards, and 13.56 MHz-based MIFARE cards are supported optionally.
- Access control system using the local area network (LAN)
  - The fingerprint reader communicates with the authentication server using a TCP/IP protocol. Therefore, this terminal can be applied to the existing LAN and has easy expandability. It ensures a fast speed by 10/100 Mbps Auto Detect and facilitates management and monitoring via the network.
- Mobile interlocking function
  - By using Smartphone Bluetooth, the terminal can be set to Admin App.

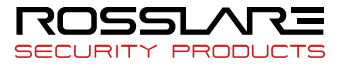

#### 2.2. Configuration Diagram

2.2.1. Standalone Use (Access)

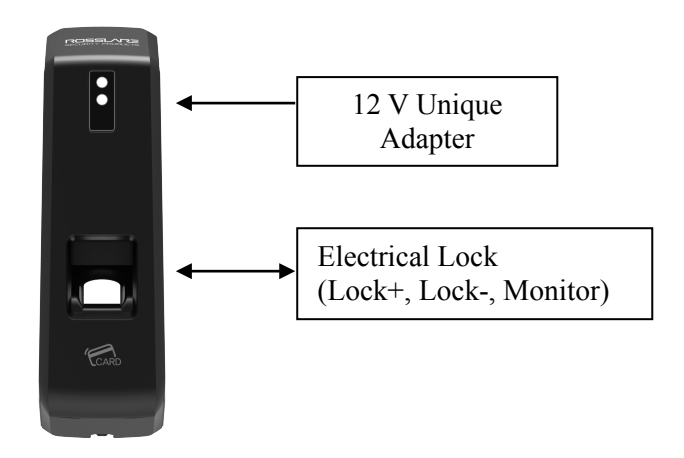

2.2.2. Connecting to the PC server (Access, T&A)

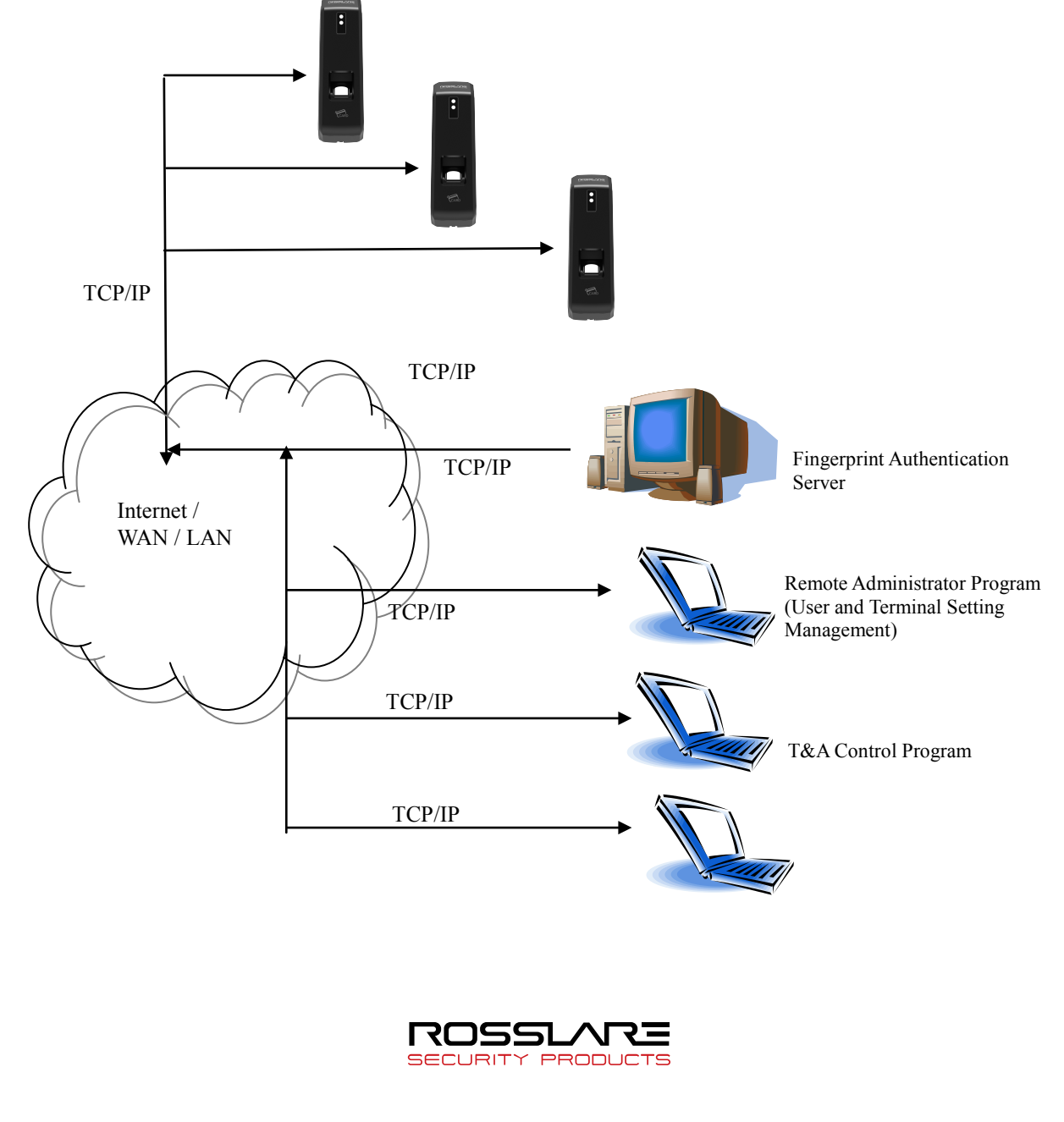

## 3. Environment Setting

#### 3.1. Terminal Setting

- 3.1.1. Setting via Rosslare Bio9000
  - Card Format

The type of card to be used can be set.

| Settings | Display Method                               |
|----------|----------------------------------------------|
| No Use   | Do not use the card authentication           |
| EM       | Use a low-frequency (125 kHz) EM card        |
| MIFARE   | Use a high-frequency (13.56 MHz) MIFARE card |

#### Wiegand Output

This mode is available if the terminal is equipped with a separate controller operated by Wiegand input.

| Settings | Display Method                                          |
|----------|---------------------------------------------------------|
| No Use   | Do not use the Wiegand communication                    |
| 26Bit    | Perform the Wiegand communication by a format of 26-Bit |
| 34Bit    | Perform the Wiegand communication by a format of 34-Bit |

#### Device Mode

If reader mode is selected, Wiegand output is Card Number when authentication is Success. If access control is selected, Wiegand output is User's ID when authentication is Success.

#### ► Sitecode

Set the value of Sitecode to transfer upon Wiegand output. If Wiegand output is 26bit, a value of 0 to 255 can be set. If Wiegand output is 34-Bit, a value of 0 to 32767 can be set.

- Ext 485 Can select external RS-485 device.
- 485 ID Can assign ID of External RS-485 device to 0-7.
- 1:N Level When 1:N authentication, set the verification level to 5-9.
- 1:1 Level
   When 1:1 authentication, set the verification level to 1-9.
- Max ID Length This indicates the length of ID which can be entered to the maximum.
- Network Mode Set whether the terminal is used to either a standalone mode or a network mode.
- Node ID Set the terminal ID to add to ACM Pro in the range of 1 to 2000.
- Use DHCP Set whether to use a static IP.

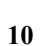

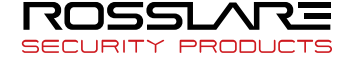

#### AY-B91x0BT User Guide

- Terminal IP Set the terminal IP.
- Server IP When the terminal is used in conjunction with Rosslare Bio9000, set the server IP.
- Subnet Mask Set the subnet mask value of the terminal.
- Gateway Set the gateway value of the terminal.
- Port No.
   Set the Rosslare Bio9000 Server port to 2000-65535. (Default: 7332)
- Network Timeout Set the communication cycle time between the Rosslare Bio9000 server and the terminal to the range of 2-20.
- Time Synchronization Set time of device to time of smart phone.
- ► Firmware Version The terminal firmware version and the BLE firmware version are displayed.
- Initialize All data except logs and user information are initialized.
- Factory Initialization Initialize the settings of the terminal as set at a factory.

## **X** The terminal is rebooted after saving the settings. Therefore, it is recommended to access the terminal after 30 to 60 seconds.

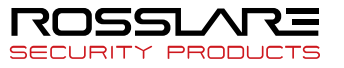

3.1.2. To set the terminal IP via Rosslare Bio9000

By running terminal search items in the terminal management menu of Rosslare Bio9000, perform the setting of terminal IP.

| RosslareBio9000                                               |                 |             |               |              |                      |                  |                 |            |             |
|---------------------------------------------------------------|-----------------|-------------|---------------|--------------|----------------------|------------------|-----------------|------------|-------------|
|                                                               | Setting Tool    | Help        |               |              |                      |                  |                 |            |             |
|                                                               |                 |             |               |              |                      |                  |                 |            |             |
| BI® 9000                                                      | NI Territori    | 1           |               |              |                      |                  |                 |            |             |
| Information Management                                        | S Termina       |             |               |              |                      |                  |                 |            |             |
| <ul> <li>User Management</li> <li>Group Management</li> </ul> | 👸 Enroll Termin | ial 🔝 Te    | erminal Infor | mation 就 Aut | nentication List 🛛 💌 | Delete Termina 🚺 | Terminal Search |            | ea. : 0     |
| Certrinal Management                                          |                 |             |               |              |                      | _                | <u> </u>        | Nor        | mal∶0       |
| Access Management                                             | Terminal ID 🛆 1 | Ferminal Na | me St         | atus         | IP Address           | s Description    | Entry           | zone E     | kit zone    |
| Auth-Log Management                                           |                 | _           |               |              |                      |                  |                 |            |             |
| System-Log Management                                         |                 | Termin      | al Search     |              |                      |                  |                 |            | ×           |
| Privilege Management                                          |                 |             |               |              |                      |                  |                 |            | Search      |
| Setting                                                       |                 |             | ID            | Terminal IP  | MAC Address          | Server IP        | Hardware T      | Firmware V | Registratio |
| Option Setting                                                |                 |             |               |              |                      |                  |                 |            |             |
| Timezone Setting                                              |                 |             |               |              |                      |                  |                 |            |             |
|                                                               |                 |             |               |              |                      |                  |                 |            |             |
|                                                               |                 |             |               |              |                      |                  |                 |            |             |
|                                                               |                 |             |               |              |                      |                  |                 |            |             |
|                                                               |                 |             |               |              |                      |                  |                 |            |             |
|                                                               |                 |             |               |              |                      |                  |                 |            |             |
|                                                               |                 |             |               |              |                      |                  |                 |            |             |
|                                                               |                 |             |               |              |                      |                  |                 |            |             |
|                                                               |                 |             |               |              |                      |                  |                 |            |             |
|                                                               |                 |             |               |              |                      |                  |                 |            |             |
|                                                               |                 |             |               |              |                      |                  |                 |            |             |
|                                                               |                 |             |               |              |                      |                  |                 |            |             |
|                                                               |                 |             |               |              |                      |                  |                 |            |             |
|                                                               |                 |             |               |              |                      |                  |                 |            |             |
|                                                               |                 |             |               |              |                      |                  |                 |            |             |
|                                                               |                 |             |               |              |                      |                  |                 |            |             |
|                                                               |                 |             |               |              |                      |                  |                 |            |             |
|                                                               |                 |             |               |              |                      |                  |                 |            |             |
|                                                               |                 |             |               |              |                      |                  |                 |            |             |
|                                                               |                 |             |               |              |                      |                  |                 |            |             |
|                                                               |                 |             |               |              |                      |                  |                 |            |             |

When clicking the Search button on the above screen, the unregistered terminals appear as shown below.

| -  | ID | Terminal IP   | MAC Address              | Server IP          | Hardware T    | Firmware V   | Registratio |
|----|----|---------------|--------------------------|--------------------|---------------|--------------|-------------|
| ī. | 1  | 192.168.10.25 | 00:02:65:17:1a:55        | 192.168.10.127     | T1            | 2.003 - 0051 |             |
|    |    |               |                          |                    |               |              |             |
|    |    |               |                          |                    |               |              |             |
|    |    |               |                          |                    |               |              |             |
|    |    |               |                          |                    |               |              |             |
|    |    | Acce          | essManager               |                    | [             | ×            |             |
|    |    | Acce          | essManager               |                    | (             | ×            |             |
|    |    | Acce          | essManager               | t has been sent to | the terminal. | ×            |             |
|    |    | Acce          | essManager               | t has been sent to | the terminal. |              |             |
|    |    | Acce          | essManager               | t has been sent to | the terminal. |              |             |
|    |    | Acce          | essManager               | t has been sent to | the terminal. |              |             |
|    |    | Acce          | EssManager Search reques | t has been sent to | the terminal. |              |             |
|    |    | Acce          | essManager               | t has been sent to | the terminal. |              |             |

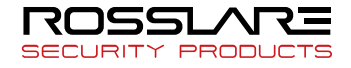

|       |            |              |                     |                |               |               | Search       |
|-------|------------|--------------|---------------------|----------------|---------------|---------------|--------------|
| Searc | h Option   |              |                     |                |               |               |              |
| V     | Broadcast  |              | IP 255 . 255 . 255  | 5 . 255 Sub    | net Mask 255  | 5 . 255 . 255 | . 255        |
| Termi | nal ID     |              |                     |                |               |               |              |
|       |            | r            | erminal ID          |                | Modi          | fy ID Aut     | to ID Assign |
| Termi | nal Networ | k            |                     | Terminal Pa    | ssword        |               |              |
|       | DHCP       |              |                     |                | Password      |               | Apply        |
|       | Sta        | art IP 192   | . 168 . 10 . 25     | Edu            | - December of |               |              |
|       | Subnet     | Mask 255     | 255 . 255 . 0       | Chang          | e Password    |               |              |
|       | Gat        | eway 192     | 168 . 10 . 1        | P              | lew Password  |               |              |
|       |            | Modify IP    | Auto IP Assign      | Re-er          | ter Password  |               | Apply        |
|       | ID         | Terminal IP  | MAC Address         | Server IP      | Hardware T    | Firmware V    | Registratio  |
|       | 1          | 192.168.10.2 | 5 00:02:65:17:1a:55 | 192.168.10.127 | Т1            | 2.003 - 0051  |              |
|       |            |              |                     |                |               |               |              |
|       |            |              |                     |                |               |               |              |
|       |            |              |                     |                |               |               |              |
|       |            |              |                     |                |               |               |              |
|       |            |              |                     |                |               |               |              |
|       |            |              |                     |                |               |               |              |
|       |            |              |                     |                |               |               |              |
|       |            |              |                     |                |               |               |              |

When clicking the "..." button, the detailed setting screen appears as shown below.

To change the terminal ID and network settings, select the terminal to set, enter the change value, and click the "Modify IP" button. Then, you can check that the terminal value has been changed.

| erminal Search   |                           |                          |                        |
|------------------|---------------------------|--------------------------|------------------------|
|                  |                           |                          | Search                 |
| Search Option    |                           |                          | Jeardh                 |
| ✓ Broadcast      | IP 255 . 255 .            | 255 . 255 Subnet Mask 25 | 5 . 255 . 255 . 255    |
| Terminal ID      | $\sim$                    |                          |                        |
|                  | Terminal ID 1             |                          | ify ID Auto ID Assign  |
| Terminal Network | $\sim$                    | Terminal Password        | _                      |
| DHCP             | 102 168 10 25             | Password                 | Apply                  |
| otart IP         | 255 255 255 0             | Change Password          |                        |
| Subnet Mask      | 255 . 255 . 255 . 0       | New Password             |                        |
| Gillenay         | 192 . 168 . 10 . 1        | Re-enter Password        | Apply                  |
| Moc              | auto IP Assign            |                          |                        |
| ID Termi         | INC Add cos               | Screen IP Hardware T     | Firmware V Registratio |
| 1 192.           | 168.10.25 00:02:65:17:1a: | 55 192.168.10.127 11     | 2.003 - 0051           |
|                  |                           |                          |                        |
|                  |                           |                          |                        |
|                  |                           |                          |                        |
|                  |                           |                          |                        |
|                  |                           |                          |                        |
|                  |                           |                          |                        |
|                  |                           |                          |                        |
|                  |                           |                          |                        |
|                  |                           | 6                        | Close                  |
|                  |                           | <u> </u>                 | Cluse Connect          |

Set Terminal ID and Terminal Network and then click the "Request Connect" button at the bottom, and the terminal appears as the unregistered status on the screen.

\* For more details, please refer to the Rosslare Bio9000 Manual.

13

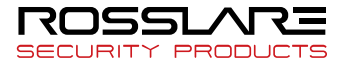

## 4. How to Use Terminal

#### 4.1. Authentication

#### 4.1.1. Fingerprint Authentication

Place your finger on the fingerprint sensor. The fingerprint sensor lights on and receives fingerprint input. Keep your finger on the fingerprint sensor until the light turns off completely.

#### 4.1.2. Card Authentication

Place the card on the card sensor of the terminal.

#### 4.1.3. Multiple Authentication

For users who have to be authenticated by the combination of authentication methods such as "Card and Fingerprint", if the first input authentication method is successful, the remaining authentication method is performed.

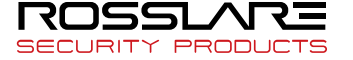

## 5. Troubleshooting

5.1. When the fingerprint authentication time is too long or fails:

- ▶ When the terminal operates by the 1:N (Server) authentication in the network mode, if the server is used for personal or business use, a server load may reduce the fingerprint recognition rate and require the long fingerprint authentication time. It is recommended to build a dedicated server.
- Check that there are no scratches or foreign matter on your finger or FP sensor. If there is foreign matter, wipe it with a dry cloth. If there is a large scratch, re-register another fingerprint through the administrator.
- ► If the fingerprint status is bad, lower the individual security level in the user information and attempt 1:1 Authentication.
- ► If the RF card registered by the user's ID has been authenticated, when the fingerprint authentication fails, whether the user exists or not is verified. Check that the user is a registered user.
- 5.2. When the fingerprint is not entered well:

Very dry or wet fingerprints may not be normally entered. If the fingerprint is wet, wipe it with a dry towel. If the fingerprint is dry, blow your breath or apply oil on your hands. Then, try to enter the fingerprint again.

5.3. When the RF card authentication fails:

Check that the card possessed by users conforms to the card type set in the "RF Card Type" in the "Option Setting" of the Rosslare Bio9000 program.

- 5.4. When the network is not connected:
  - Check that the terminal is registered in the terminal management item in the information management menu of Rosslare Bio9000.
  - ▶ If the terminal is not registered, check that it is set in the terminal search of Rosslare Bio9000.
    - Server IP on which Rosslare Bio9000 is installed
    - Check that the terminal ID is set up correctly.
    - If DHCP is not used, check the relevant information.
- 5.5. When the authentication is successful but the door does not open:

Check that the access is controlled by the time zone.

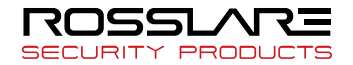

5.6. When the user is not registered:

This product is set by default to operate as a network mode. If the connection is abnormal in the network mode, the user cannot be registered. Check the network connection status.

5.7. When the product is unstable or does not work:

- ► Select the terminal in the terminal management menu of Rosslare Bio9000, click the right mouse button, and select the [terminal Restart] item. The terminal restarts.
- If the server management program is being used, try to run the server again.
- If the terminal does not normally work after checking all of the above, please contact our Customer Support Team.

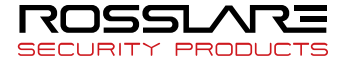

## Appendix 1. Glossary

- Administrator (Admin)
  - The administrator can access the terminal menu mode. He/she has the authority to add/modify/delete terminal users and to change the operating environment by changing settings.
  - If there is no registered administrator in the terminal, anybody can access the terminal menu and change settings. It is recommended that more than one administrator be registered in the terminal.
  - The administrator has the authority to change critical environmental settings of the fingerprint reader, so special attention is required to its registration and operation.
- 1:1 Authentication
  - The user fingerprint is verified after entering User ID or Card.
  - Only User ID or the user fingerprint registered to the card is compared. This is called One-to-One Authentication.
- 1:N Identification
  - The user is searched only by the fingerprint.
  - The same fingerprint as the input fingerprint is identified among the registered fingerprints without User ID or Card entered. This is called One-to-N Identification.
- Authentication Level
  - 1:1 Level: Authentication level applied when 1:1 authentication
  - 1:N Level: Authentication level applied when 1:n authentication
- LFD (Live Finger Detection): Fake fingerprint prevention function
  - The LFD allows only actual fingerprints to be entered, preventing any fake fingerprints made of rubber, paper, film, and silicon and the like.

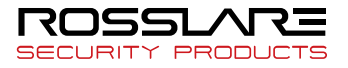

## Appendix 2. Declaration of Conformity

- This device complies with Part 15 of the FCC Rules. Operation is subject to the following two conditions:
  - This device may not cause harmful interference.
  - ► This device must accept any interference received, including interference that may cause undesired operation.
- Changes or modifications not expressly approved by the party responsible for compliance could void the user's authority to operate the equipment.

This equipment has been tested and found to comply with the limits for a Class B digital device, pursuant to part 15 of the FCC Rules. These limits are designed to provide reasonable protection against harmful interference in a residential installation. This equipment generates, uses, and can radiate radio frequency energy and, if not installed and used in accordance with the instructions, may cause harmful interference to radio communications. However, there is no guarantee that interference will not occur in a particular installation. If this equipment does cause harmful interference to radio or television reception, which can be determined by turning the equipment off and on, the user is encouraged to try to correct the interference by one or more of the following measures:

- Reorient or relocate the receiving antenna.
- ▶ Increase the separation between the equipment and receiver.
- Connect the equipment into an outlet on a circuit different from that to which the receiver is connected.
- Consult the dealer or an experienced radio/TV technician for help.

#### CAUTION: Exposure to radio frequency radiation

This equipment should be installed and operated with a minimum distance of 20 cm between the radiator and your body.

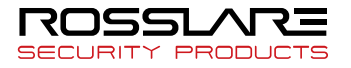

## Appendix 3. Radio Equipment Directive (RED)

Rosslare hereby declares that the AY-H6355BT is in compliance with essential requirements and other relevant provisions of Directive 2014/53/EU.

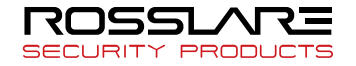

## Appendix 4. RoHS Directive

Under our sole responsibility that the following labeled AY-U9xxBT is tested to conform to the Restriction of Hazardous Substances (RoHS) directive -2011/65/EU – in electrical and electronic equipment.

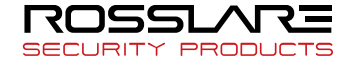

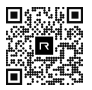

#### Asia Pacific, Middle East, Africa

Rosslare Enterprises Ltd. Kowloon Bay, Hong Kong Tel: +852 2795-5630 Fax: +852 2795-1508 support.apac@rosslaresecurity.com

#### **United States and Canada**

Rosslare Security Products, Inc. Southlake, TX, USA Toll Free: +1-866-632-1101 Local: +1-817-305-0006 Fax: +1-817-305-0069 support.na@rosslaresecurity.com

#### Europe

Rosslare Israel Ltd. 22 Ha'Melacha St., P.O.B. 11407 Rosh HaAyin, Israel Tel: +972 3 938-6838 Fax: +972 3 938-6830 support.eu@rosslaresecurity.com

#### Latin America

Rosslare Latin America Buenos Aires, Argentina support.la@rosslaresecurity.com

#### China

Rosslare Electronics (Shenzhen) Ltd. Shenzhen, China Tel: +86 755 8610 6842 Fax: +86 755 8610 6101 support.cn@rosslaresecurity.com

#### India

Rosslare Electronics India Pvt Ltd. Tel/Fax: +91 20 40147830 Mobile: +91 9975768824 sales.in@rosslaresecurity.com

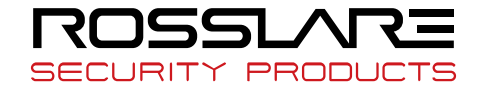

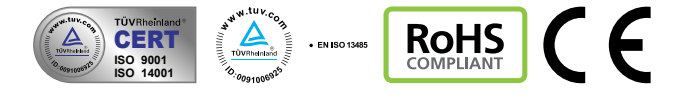

0709-0960678+00